# AFN Satellite Realignment & Decoder Reconfiguration Decoder PowerVu D9234

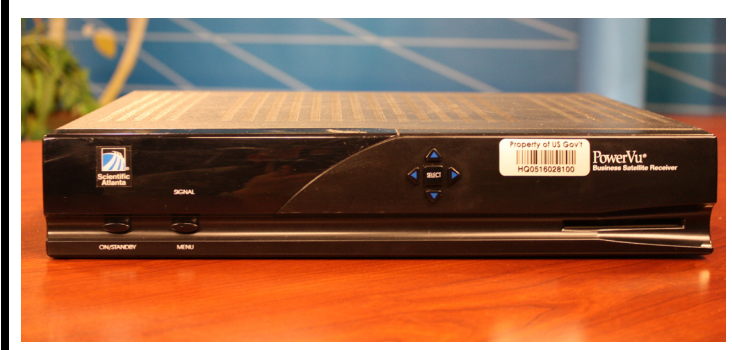

AFN Help Desk TOLL FREE: 00800 236 268 3662 TUESDAY - FRIDAY 1:00PM - 9:00PM SATURDAY 10:00AM - 8:00PM For some countries where the Toll Free number is not available: COMMERCIAL: +49 (0)621-46085-299 or DSN (314) 389-4299

Read all warnings and instructions before proceeding.

#### Warning:

The tasks described in these instructions can be dangerous and can lead to serious injury or death. Do not put yourself in danger, if you do not feel comfortable performing the tasks in these instructions, STOP and call a professional satellite dish installer. You can find local installers through your local exchange, The Stars & Stripes or installation newspaper, host nation phone book / yellow pages or visit afneurope.net

Considerations:

Verify these are the correct instructions for your decoder

Ensure you have permission from the property owner to make these changes Make sure any roofs or balconies you have to climb or steps are sturdy and can hold you and all necessary tools

Ensure your satellite dish and any supports are in good working order

Use all appropriate safety gear when on a ladder or scaffolding

Perform as many procedures as possible on the ground

If you have to work close to high voltage wiring or telephone lines, call a professional Do not move the dish in high wind, rain, lightning or any other inclement weather If you still cannot get the signal after making these changes, call the AFN Help Desk.

Items needed: Marker Tools for adjusting satellite dish (Adjustable wrench, pliers or screwdriver) Pair of cell phones Assistant to help Remote control for your decoder Equipment / Terminology Satellite Dish - Metal plate used to receive signal from a satellite in orbit

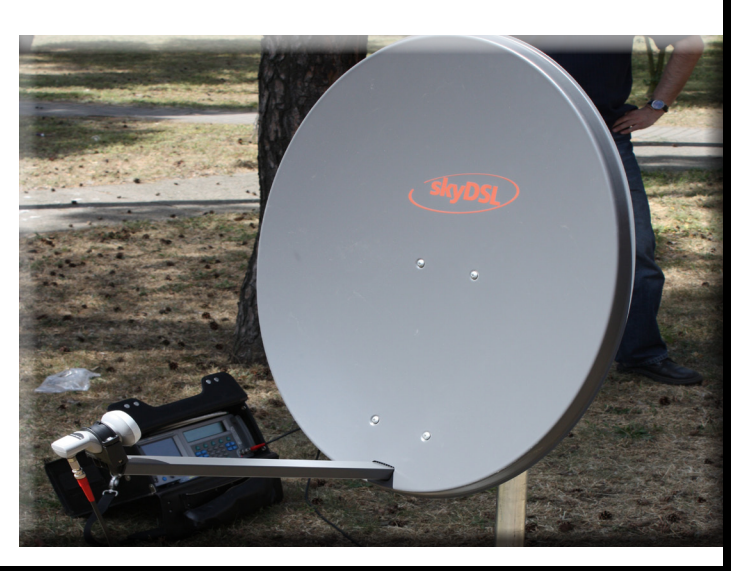

LNB - small piece of equpment that sits on the edge of the satellite dish to send the signal to the decoder

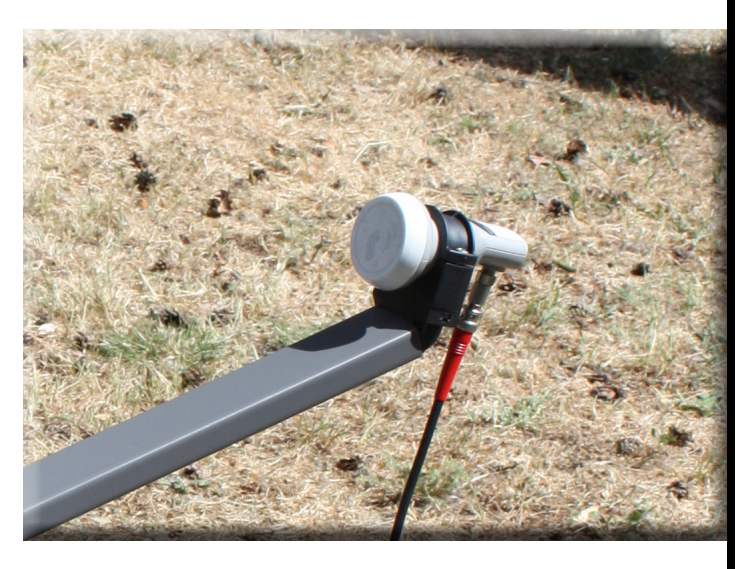

Remote Control - device used to control and make changes to the decoder. With this decoder, you can use either of the remote controls pictured here.

#### Step 1 - Reconfigure the AFN Decoder

1.1 While decoder is turned on, press the MENU button on the remote

1.2 On the Main Menu, arrow up to **Receiver Status** and press SELECT on the remote control

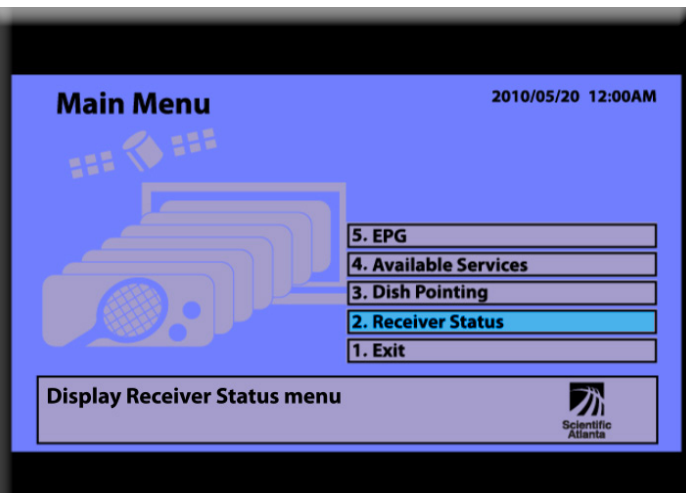

1.3 On the Receiver Status menu, arrow up to **Receiver Setup** and press SELECT on the remote control

| Receiv         | er Status      | 2010/05/20 12:00AM |
|----------------|----------------|--------------------|
| Network ID     | 6              | Reset ADP          |
| Address        | 000-199-6405-8 |                    |
| Smart Card     | Not Inst.      |                    |
| Signal Streng  | th 72          |                    |
| Signal Quality | 0              | 4. Configuration   |
| Signal State   | Not Inst.      | 3. Receiver Setup  |
| ADP (enc)      | 0/0            | 2. User Setup      |
| ADP (non-er    | ic) 0/0        | 1. Exit            |

1.4 Once on the Receiver Setup screen, write down the current settings. This will help in the unlikely event the reconfiguration does not work.

Note: as you change the settings, the Signal Strength and Signal Quality may drop to **0** and the Signal State will change to **No Lock** until the reconfiguration and satellite dish realignment are complete.

| Downlink                     | Network ID                                                                                            | 6                                                                                                    |
|------------------------------|----------------------------------------------------------------------------------------------------|----------------------------------------------------------------------------------------------------|
| 10.77500                     | AFC Level                                                                                             | -26                                                                                                    |
| 9.750                        | Signal Strength                                                                                       | 72                                                                                                    |
| 10.600                       | Signal Quality                                                                                        | 4                                                                                                    |
| 11.700                       | Signal State                                                                                          | Lock,+Sig                                                                                                    |
| н                            | Find                                                                                                  | Off                                                                                                    |
| 3/4                          | 2. User Setup                                                                                         |                                                                                                    |
| 28.0000                      | 1. Exit                                                                                               |                                                                                                    |
| Exit the Receiver Setup menu |                                                                                                    |                                                                                                    |
|                              | Downlink<br>10.77500<br>9.750<br>10.600<br>11.700<br>H<br>3/4<br>28.0000<br>iver Setup me<br>Band: Du | Downlink Network ID   10.77500 AFC Level   9.750 Signal Strength   10.600 Signal Quality   11.700 Signal State   H Find   3/4 Z. User Setup   1. Exit Intervention |

1.5 On the Receiver Setup screen, arrow up and to the right and highlightFreq Mode, and ensure it is set forDownlink

1.5.1 If it is *not*, press SELECT on the remote control until **Downlink** is displayed

1.5.2 Then press the down arrow to continue.

| Receive      | r Setup  |                 | 2010/05/20 12:00AM |
|--------------|----------|-----------------|--------------------|
| Freq Mode    | Downlink | Network ID      | 6                  |
| Frequency    | 10.77500 | AFC Level       | -26                |
| L.O. Freq #1 | 9.750    | Signal Strength | 72                 |
| L.O. Freq #2 | 10.600   | Signal Quality  | 4                  |
| Crossover    | 11.700   | Signal State    | Lock,+Sig          |
| Polarization | н        | Find            | Off                |
| FEC Rate     | 3/4      | 2. User Setup   |                    |
| Symbol Rate  | 28.0000  | 1. Exit         |                    |
|              |          |                 | Scientific         |
| Preset: 00   | Band: Du | al KU           | Atlanta            |

1.6 Arrow down to **Frequency**, press SELECT on the remote control, then using the number pad on the remote type in 1234125

1.6.1 The decimal point will be added Automatically

| Receive      | r Setup  |                 | 2010/05/20 12:00A     |
|--------------|----------|-----------------|-----------------------|
| Freq Mode    | Downlink | Network ID      | 6                     |
| Frequency    | 12.34125 | AFC Level       | -26                   |
| L.O. Freq #1 | 9.750    | Signal Strength | 72                    |
| L.O. Freq #2 | 10.600   | Signal Quality  | 4                     |
| Crossover    | 11.700   | Signal State    | Lock,+Sig             |
| Polarization | н        | Find            | Off                   |
| FEC Rate     | 3/4      | 2. User Setup   |                       |
| Symbol Rate  | 28.0000  | 1. Exit         |                       |
| Preset: 00   | Band: Du | al KU           | Scientific<br>Atlanta |

## 1.7 Arrow down to **LO. Freq #1**, it should be set for **9.750**

1.7.1 If it is **not**, press SELECT on the remote control and using the number pad on the remote control, type in 09750.

1.7.2 The decimal will be added automatically

1.7.3 Press the down arrow to continue

| Receive      | r Setup  |                 | 2010/05/20 12:00AM    |
|--------------|----------|-----------------|-----------------------|
| Freq Mode    | Downlink | Network ID      | 6                     |
| Frequency    | 12.34125 | AFC Level       | -26                   |
| L.O. Freq #1 | 9.750    | Signal Strength | 72                    |
| L.O. Freq #2 | 10.600   | Signal Quality  | 0                     |
| Crossover    | 11.700   | Signal State    | No Lock               |
| Polarization | н        | Find            | Off                   |
| FEC Rate     | 3/4      | 2. User Setup   |                       |
| Symbol Rate  | 28.0000  | 1. Exit         |                       |
| Preset: 00   | Band: Du | ial KU          | Scientific<br>Atlanta |

## 1.8 Arrow down to **LO. Freq #2**, it should be set for **10.600**

1.8.1 If it is **not**, press SELECT on the remote control and using the number pad on the remote control, type in 10600.

- 1.8.2 The decimal will be added automatically
- 1.8.3 Press the down arrow to continue

| Preset: 00   | Band: Du | Jal KU          | Scientific        |
|--------------|----------|-----------------|-------------------|
| Symbol Rate  | 28.0000  | 1. Exit         |                   |
| FEC Rate     | 3/4      | 2. User Setup   |                   |
| Polarization | н        | Find            | Off               |
| Crossover    | 11.700   | Signal State    | No Lock           |
| L.O. Freq #2 | 10.600   | Signal Quality  | 0                 |
| L.O. Freq #1 | 9.750    | Signal Strength | 72                |
| Frequency    | 12.34125 | AFC Level       | -26               |
| Freq Mode    | Downlink | Network ID      | 6                 |
| Receive      | r Setup  |                 | 2010/05/20 12:00A |

## 1.9 Arrow down to **Crossover**, it should be set for **11.700**

1.9.1 If it is **not**, press SELECT on the remote control and using the number pad on the remote control, type in 11700.

1.9.2 The decimal will be added automatically

1.9.3 Press the down arrow to continue

| Receive      | r Setup  |                 | 2010/05/20 12:00AM    |
|--------------|----------|-----------------|-----------------------|
| Freq Mode    | Downlink | Network ID      | 6                     |
| Frequency    | 12.34125 | AFC Level       | -26                   |
| L.O. Freq #1 | 9.750    | Signal Strength | 72                    |
| L.O. Freq #2 | 10.600   | Signal Quality  | 0                     |
| Crossover    | 11.700   | Signal State    | No Lock               |
| Polarization | н        | Find            | Off                   |
| FEC Rate     | 3/4      | 2. User Setup   |                       |
| Symbol Rate  | 28.0000  | 1. Exit         |                       |
| Preset: 00   | Band: D  | ual KU          | Scientific<br>Atlanta |

## 1.10 Arrow down to **Polarization**, continue to press SELECT on the remote control until **V** is displayed.

1.10.1 Press the down arrow to continue

| neceive      | rsetup   |                 |                       |
|--------------|----------|-----------------|-----------------------|
| Freq Mode    | Downlink | Network ID      | 6                     |
| Frequency    | 12.34125 | AFC Level       | -26                   |
| L.O. Freq #1 | 9.750    | Signal Strength | 72                    |
| L.O. Freq #2 | 10.600   | Signal Quality  | 0                     |
| Crossover    | 11.700   | Signal State    | No Lock               |
| Polarization | v        | Find            | Off                   |
| FEC Rate     | 3/4      | 2. User Setup   |                       |
| Symbol Rate  | 28.0000  | 1. Exit         |                       |
| Preset: 00   | Band: D  | ual KU          | Scientific<br>Atlanta |

2010/05/20 12:00AM

Basaiwar Satu

1.11 Arrow down to **FEC Rate**, ensure it is set for **3/4.** 

1.11.1 If it is **not**, press SELECT on the remote control until **3/4** is displayed

1.11.2 Then press the down arrow to continue.

| Receive      | r Setup  |                 | 2010/05/20 12:00AN |
|--------------|----------|-----------------|--------------------|
| Freq Mode    | Downlink | Network ID      | 6                  |
| Frequency    | 12.34125 | AFC Level       | -26                |
| L.O. Freq #1 | 9.750    | Signal Strength | 72                 |
| L.O. Freq #2 | 10.600   | Signal Quality  | 0                  |
| Crossover    | 11.700   | Signal State    | No Lock            |
| Polarization | v        | Find            | Off                |
| FEC Rate     | 3/4      | 2. User Setup   |                    |
| Symbol Rate  | 28.0000  | 1. Exit         |                    |
| Preset: 00   | Band: Du | al KU           | Scientific         |

#### 1.12 Arrow down to **Symbol Rate**, press SELECT on the remote control, using the number pad on the remote type in **275000**

1.12.1 The decimal will be added automatically

1.12.2 Then press the down arrow to continue.

| Receive      | r Setup  |                 | 2010/05/20 12:00AM    |
|--------------|----------|-----------------|-----------------------|
| Freq Mode    | Downlink | Network ID      | 6                     |
| Frequency    | 12.34125 | AFC Level       | -26                   |
| L.O. Freq #1 | 9.750    | Signal Strength | 72                    |
| L.O. Freq #2 | 10.600   | Signal Quality  | 0                     |
| Crossover    | 11.700   | Signal State    | No Lock               |
| Polarization | v        | Find            | Off                   |
| FEC Rate     | 3/4      | 2. User Setup   |                       |
| Symbol Rate  | 27.5000  | 1. Exit         |                       |
| Preset: 00   | Band: Du | ial KU          | Scientific<br>Atlanta |

1.13 Arrow to right and up to **Network ID**, and press SELECT on the remote control, using the number pad on the remote type in **10** 

1.13.1 Then press the down arrow to continue.

| Receive      | r Setup  |                 | 2010/05/20 12:00AM    |
|--------------|----------|-----------------|-----------------------|
| Freq Mode    | Downlink | Network ID      | 10                    |
| Frequency    | 12.34125 | AFC Level       | -26                   |
| L.O. Freq #1 | 9.750    | Signal Strength | 72                    |
| L.O. Freq #2 | 10.600   | Signal Quality  | 0                     |
| Crossover    | 11.700   | Signal State    | No Lock               |
| Polarization | v        | Find            | Off                   |
| FEC Rate     | 3/4      | 2. User Setup   |                       |
| Symbol Rate  | 27.5000  | 1. Exit         |                       |
| Preset: 00   | Band: D  | ual KU          | Scientific<br>Atlanta |

1.14 Arrow down to **Exit** and press SELECT on the remote control.

| Receive      | r Setup  |                 | 2010/05/20 12:00AM    |
|--------------|----------|-----------------|-----------------------|
| Freq Mode    | Downlink | Network ID      | 10                    |
| Frequency    | 12.34125 | AFC Level       | -26                   |
| L.O. Freq #1 | 9.750    | Signal Strength | 72                    |
| L.O. Freq #2 | 10.600   | Signal Quality  | 0                     |
| Crossover    | 11.700   | Signal State    | No Lock               |
| Polarization | v        | Find            | Off                   |
| FEC Rate     | 3/4      | 2. User Setup   |                       |
| Symbol Rate  | 27.5000  | 1. Exit         |                       |
| Exit Receive | が        |                 |                       |
| Preset: 00   | Band: Du | ual KU          | Scientific<br>Atlanta |

1.15 A popup window will appear,"Save Settings?" using the number pad on the remote and type in 1

| Receive                    | r Setup                     |                |           |             | 2010/05/20 12:00AM |
|----------------------------|-----------------------------|----------------|-----------|-------------|--------------------|
| Freq Mode                  | Downlink                    |                | Netw      | vork ID     | 10                 |
| Frequency                  | 12.34125                    |                | AFC       | Level       | -26                |
| L.O. Freq #1               | 9.750                       |                | Sign      | al Strength | 72                 |
| L.O. Freq #2               | 10.600                      | Save           | Settings? | l Quality   | 0                  |
| Crossover                  | 11.700                      | 1. Yes         |           | l State     | No Lock            |
| Polarization               | v                           | 2. No          |           |             | Off                |
| FEC Rate                   | 3/4                         | 3. Car         | ncel      | er Setup    |                    |
| Symbol Rate                | 27.5000                     |                | 1. Ex     | it          |                    |
| Exit Receive<br>Preset: 00 | r Setup m<br><sub>Ban</sub> | enu<br>d: Dual | IKU       |             | Scientific         |

1.16 Another popup window will appear, "Please wait, Acquiring Network Information"

1.16.1 This may take several minutes

1.16.2 The Receiver Status menu will be displayed next

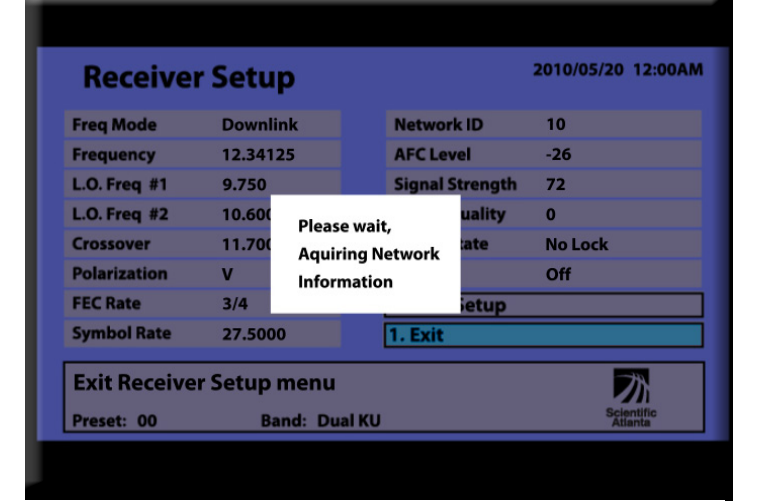

1.17 On the Receiver Status screen, arrow down to **Exit** and press SELECT on 2010/05/20 12:00AI **Receiver Status** the remote control Network ID 6 Reset ADP Address 000-199-6405-8 Smart Card Not Inst. **Signal Strength** 72 **Signal Quality** 0 4. Configuration Signal State 3. Receiver Setup Not Inst. ADP (enc) 2. User Setup 0/0 ADP (non-enc) 0/0 1. Exit **Exit Receiver Status menu** ブ Freq 12.34125 Pol V Sym 27.5000 3/4 1.18 On the Main Menu screen, arrow up to **Dish Pointing**, press SELECT on the 2010/05/20 12:00AM **Main Menu** remote control 5. EPG 4. Available Services 3. Dish Pointing 2. Receiver Status 1. Exit **Display Dish Pointing menu** 乙 1.19 This screen displays current signal conditions. Continue to display this screen **Dish Pointing** 2010/05/20 12:00AM until dish as been moved. 1.19.1 The realignment will not be complete until the Lock State is Lock,+Sig and Signal Quality is at least 4 Lock State : No Lock Signal Strength (00-99) : 72 1.19.2 You may see readings on the Signal Signal Quality (0-10) : 00 Strength meter, this is normal. 1. Exit **Exit Dish Pointing menu** 1.20 Move on to Step 2.1 to realign the 乙 satellite dish.

### Step 2 - Move Satellite Dish

2.1 Use marker to make a vertical line on dish mount and support post

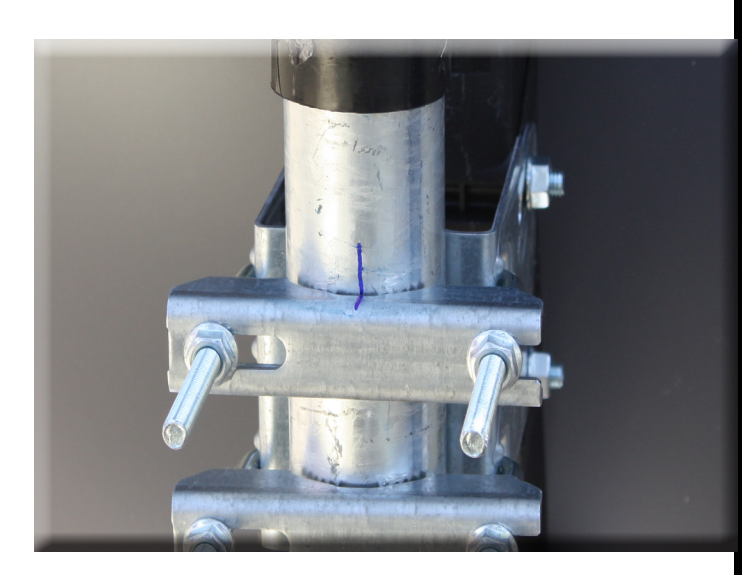

2.2 Only *slightly* loosen bolts or screws on dish mount to allow it to move side-toside

2.2.1 Loosen bolts or nuts evenly in a *crisscross* pattern

2.2.2 DO NOT loosen any other bolts or screws

2.2.3 DO NOT make any vertical adjustments

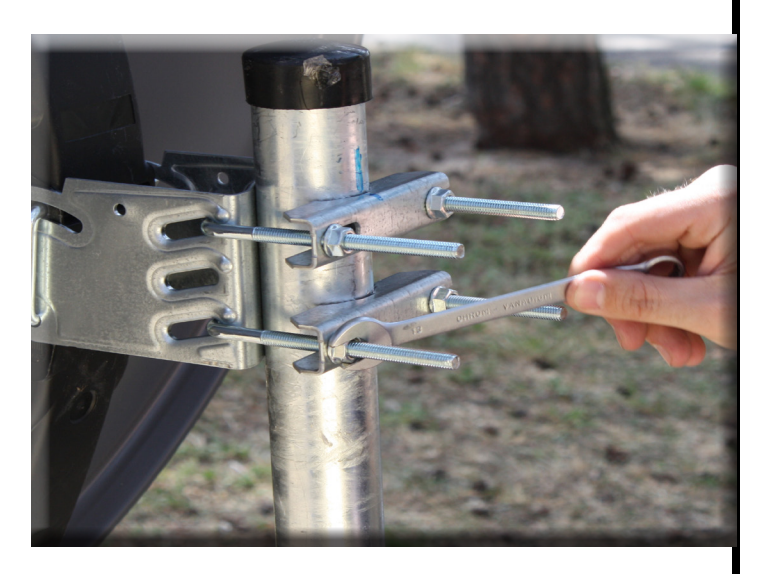

2.3 Grasping the dish from behind, rotate dish to the right approximately 1/8 inches or 2 millimeters (pushing with your left hand and pulling with your right hand.)

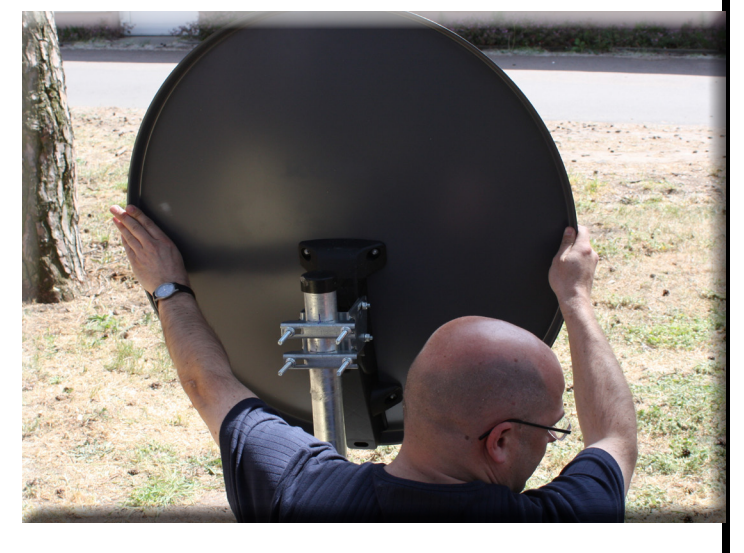

2.4 The vertical line will be slightly offset after moving dish 1/8 inches (approximately 2mm).

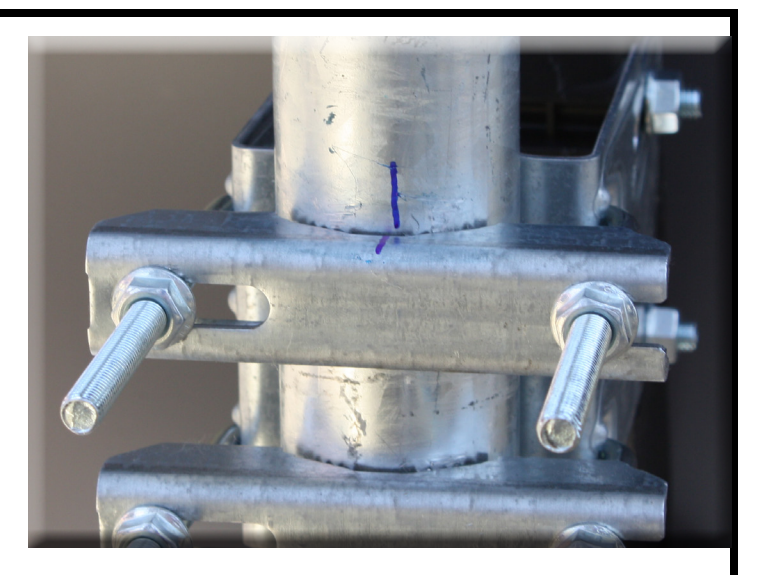

2.5 Using a cell phone, ask your assistant to check the Signal Quality and Lock State on the TV.

2.6 Very gently adjust the satellite dish until the Lock State is locked and optimal Signal Quality is reached (4-10).

2.7 If you have moved the dish too far to the right, move it back until the vertical line is once again lined up and try again.

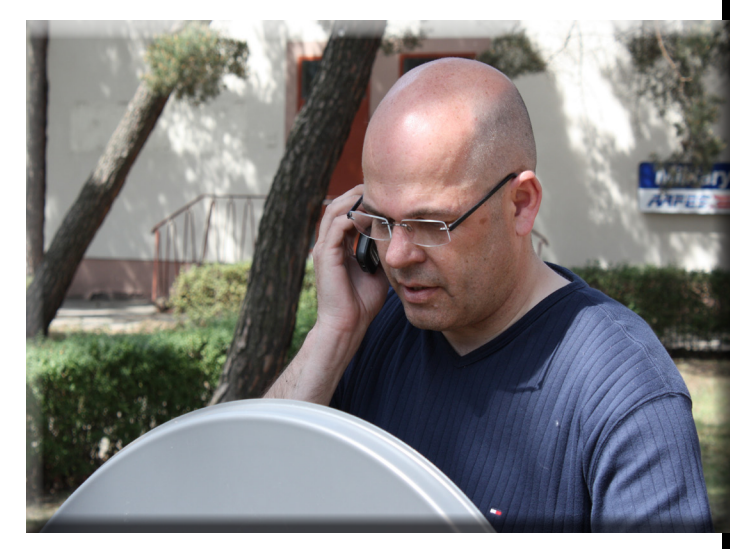

2.8 Image on the right shows what the screen will look like when alignment is complete. The **Lock State** is **Lock,+Sig** and **Signal Quality** is at least **4** 

| Dish Pointing                                                                                  | 2010/05/20 12:00AM |
|------------------------------------------------------------------------------------------------|--------------------|
| Lock State : Lock,+Sig<br>Signal Strength (00-99) : 72<br>Signal Quality (0-10) : 4<br>1. Exit |                    |
| Exit Dish Pointing menu                                                                        | Scientific         |
|                                                                                                |                    |

2.9 Evenly tighten bolts or nuts previously loosened in a *crisscross* pattern

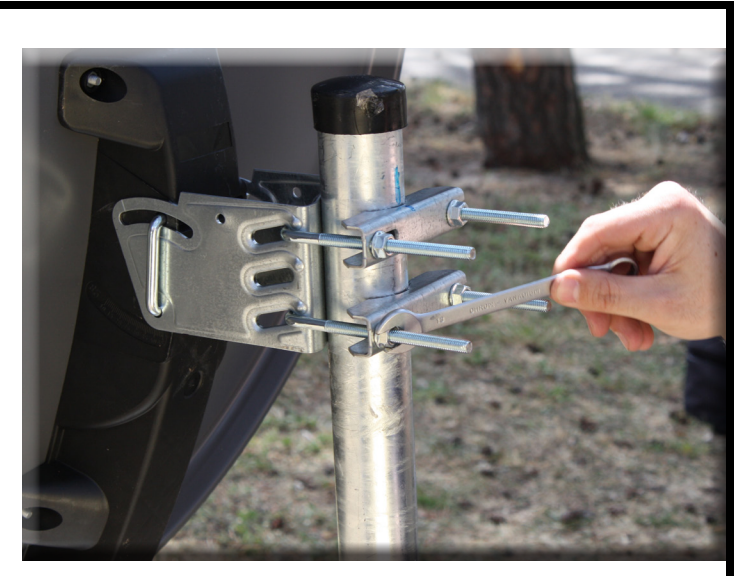

2.10. After you have tightened all bolts or nuts, check with assistant to ensure the **Lock State** is **Lock,+Sig** and **Signal Quality** is still at **4** or above

2.11 On the Dish Pointing Menu, press SELECT on the remote control to **Exit** 

| Dish Pointing                                          | 2010/05/20 12:00AM    |
|--------------------------------------------------------|-----------------------|
|                                                        |                       |
| Lock State : Lock,+Sig<br>Signal Strength (00-99) : 72 |                       |
| Signal Quality (0-10) : 4                              |                       |
| 1. Exit                                                |                       |
| Exit Dish Pointing menu                                | Scientific<br>Atlanta |
|                                                        |                       |
|                                                        |                       |

2.12 On the Receiver Status menu, press SELECT on the remote control to **Exit.** 

| Receiver        | Status          | 2010/05/20 12:00AM |
|-----------------|-----------------|--------------------|
| Network ID      | 10              | Reset ADP          |
| Address         | 000-199-6405-8  |                    |
| Smart Card      | Not Inst.       |                    |
| Signal Strength | 72              |                    |
| Signal Quality  | 4               | 4. Configuration   |
| Signal State    | Not Inst.       | 3. Receiver Setup  |
| ADP (enc)       | 0/0             | 2. User Setup      |
| ADP (non-enc)   | 0/0             | 1. Exit            |
| Exit Receiver   | Status menu     | Scientific         |
| Freq 10.77500   | Pol H Sym 28.00 | 0 3/4 Atlanta      |

2.12 On the Main Menu, press SELECT on the remote control to **Exit.** 

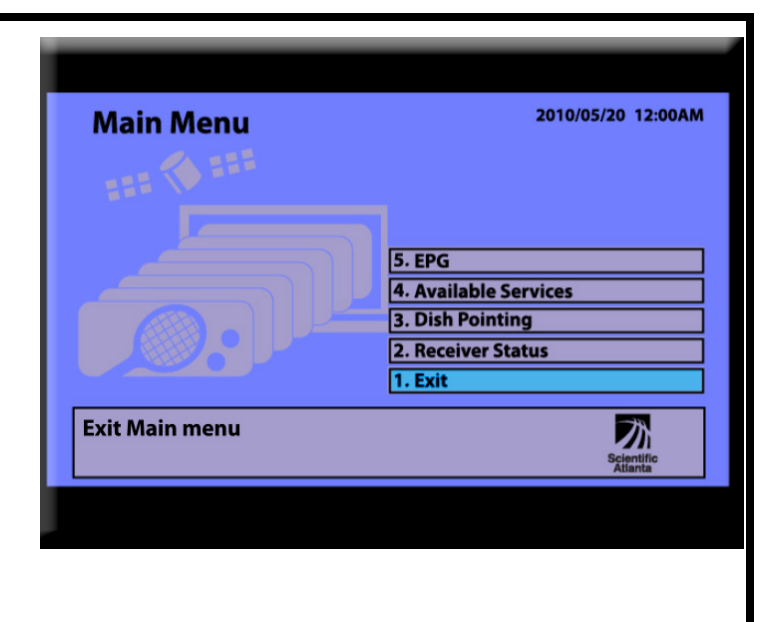

Congratulations! You have successfully completed the satellite realignment & decoder reconfiguration to Eurobird 9A.

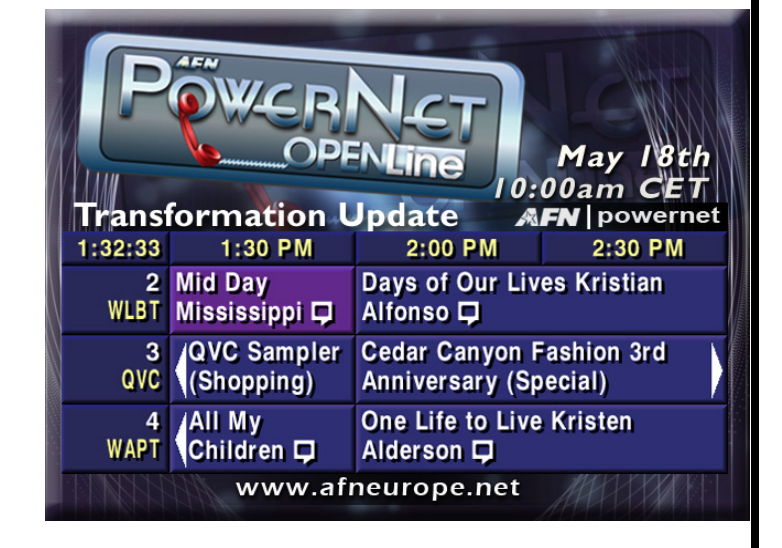